Neu Konfiguration (Zurücksetzen Werksteinstellung) Innestation

Bitte erst folgende einstellungen Notieren.

IP Adresse Ausenstation.....

IP Adresse Innestation.....

Zimmer Nummer Monitor.....

Gateway Router IP.....

Anmeldedaten Außenstation Benutzer.....Pasword.....Pasword......Pasword.....

Nutzen Sie unseren Prüfbericht dort stehen alle benötigten Daten ansonsten nutzen Sie folgendes

### 1. IP Adresse Ausenstation herausfinden:

Einstellungstaste lange gedrückt halten bis Password Eingabe kommt Password 888888

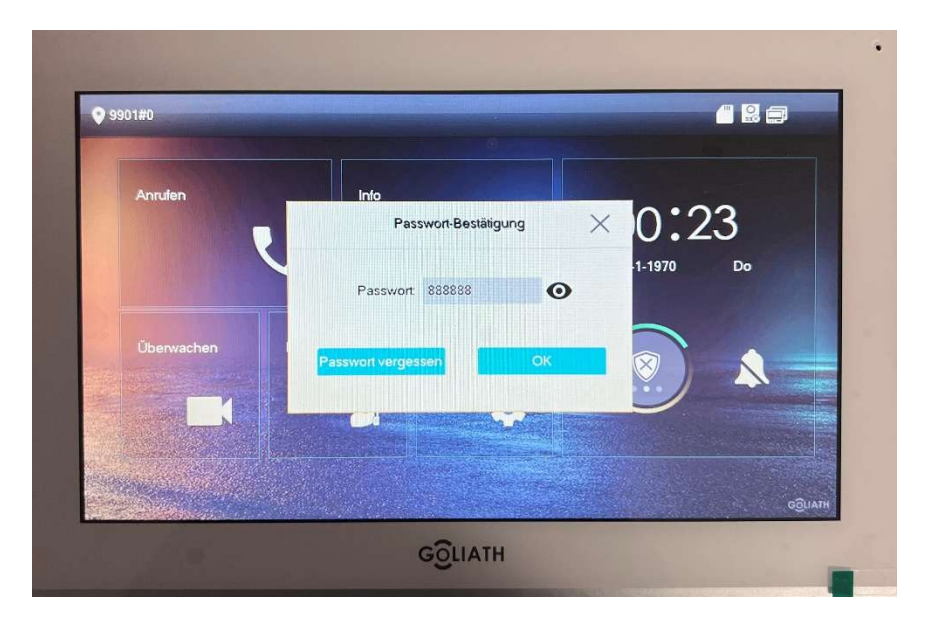

Jetzt auf Geräte suche dort sollte die IP Adresse der Ausenstation stehen

| 9901#1              |               | Gerät sud | chen              |         |
|---------------------|---------------|-----------|-------------------|---------|
| Netzwerk            | 192.168.1.50  |           | 3c:e3:6b:d9:19:9b |         |
| VTH-Konfig.         | 192.168.1.51  |           | b4:4c:3b:ce:9c:ff |         |
| SIP-Server          |               |           |                   |         |
| VTO-Konfig.         |               |           |                   |         |
| Gerät suchen        |               |           |                   |         |
|                     |               | •         |                   |         |
| E-Mail zurücksetzen | Aktualisieren | Hinzu     | IP ändern         | Löschen |
|                     |               |           |                   | GÕUATH  |

# 2. IP Adresse der Innenstation und Zimmer nummer

| 9901#0              |              | Netzwerk              |         |
|---------------------|--------------|-----------------------|---------|
| Netzwerk            |              |                       |         |
| VTH-Konfig.         | Lokale IP    | 192 . 168 . 178 . 109 |         |
|                     | Subnetzmaske | 255 255 255 0         |         |
| SIP-Server          | Gateway      | 192 168 178 1         |         |
| VTO-Konfig.         | MAC          | c4:sa:c4:54:45:91     |         |
| Gerät suchen        | рнср         | OFF                   |         |
| Factory Reset       | тср          | 37777                 |         |
| E-Mail zurücksetzen |              | ОК                    |         |
|                     |              |                       | GƏLIATH |

Oben Links Steht Ihre Zimmer Nummer und unter Lokale IP die IP Adresse der Innestation. Gateway ist die IP von Ihren Router. Die adressen im bild sind nur beispiel ip Adressen

**Gateway** ist IP Adresse von Ihren Internet routers um die richtigkeit zu kontrollieren drücken Sie an Ihren windows PC die windows taste und tragen CMD ein und enter. Es erschein ein schwarzes fenster dort tragen sie IPCONFIG und enter.

| 🖭 Eingabeaufforderung X                                      | +   ~                                      |
|--------------------------------------------------------------|--------------------------------------------|
| Microsoft Windows [Version 1<br>(c) Microsoft Corporation. A | 0.0.26100.3624]<br>lle Rechte vorbehalten. |
| C:\Users\Toycu - Home Securi                                 | t>ipconfig                                 |
| Windows-IP-Konfiguration                                     |                                            |
| Ethernet-Adapter Ethernet:                                   |                                            |
| Verbindungsspezifisches D                                    | NS-Suffix:                                 |
| IPv4-Adresse                                                 | : 192.168.0.245                            |
| Subnetzmaske                                                 | : 255.255.255.0                            |
| IPv4-Adresse                                                 | : 192.168.1.190                            |
| Subnetzmaske                                                 | : 255.255.255.0                            |
| IPv4-Adresse                                                 | : 192.168.178.245                          |
| Subnetzmaske                                                 | : 255.255.255.0                            |
| Standardgateway                                              | : <u>192.168.1</u> .1                      |
|                                                              |                                            |

IP Ausenstation ist Standard 192.168.178.110 sollten Sie eine andere IP Bereich haben bitte den nutzen. Sehr wichtig Die IP adressen müssen alle im gleichen netzwerkbereich sein. Wie in unseren Beispiel sehen ist unser Netzwerkbereich **192.168.1.**xxx. Bei allen komponenten mussen die IPs immer so anfangen wie Ihr Router ist.

#### Aufbau der Zimmer Nummern

| 1te Klingel | - Master immer 9901#0 | Weitere monitore Slave | 9901#1 | 9901#2 #3 #4 u.s.w. |
|-------------|-----------------------|------------------------|--------|---------------------|
| 2te Klingel | - Master immer 9902#0 | Weitere monitore Slave | 9902#1 | 9902#2 #3 #4 u.s.w. |
| 3te Klingel | - Master immer 9903#0 | Weitere monitore Slave | 9903#1 | 9903#2 #3 #4 u.s.w. |
| 4te Klingel | - Master immer 9904#0 | Weitere monitore Slave | 9904#1 | 9904#2 #3 #4 u.s.w. |
| u.s.w.      |                       |                        |        |                     |

# 3. Monitor zurüksetzen

Einstellungstaste lange gedrückt halten bis Password Eingabe kommt Password 888888

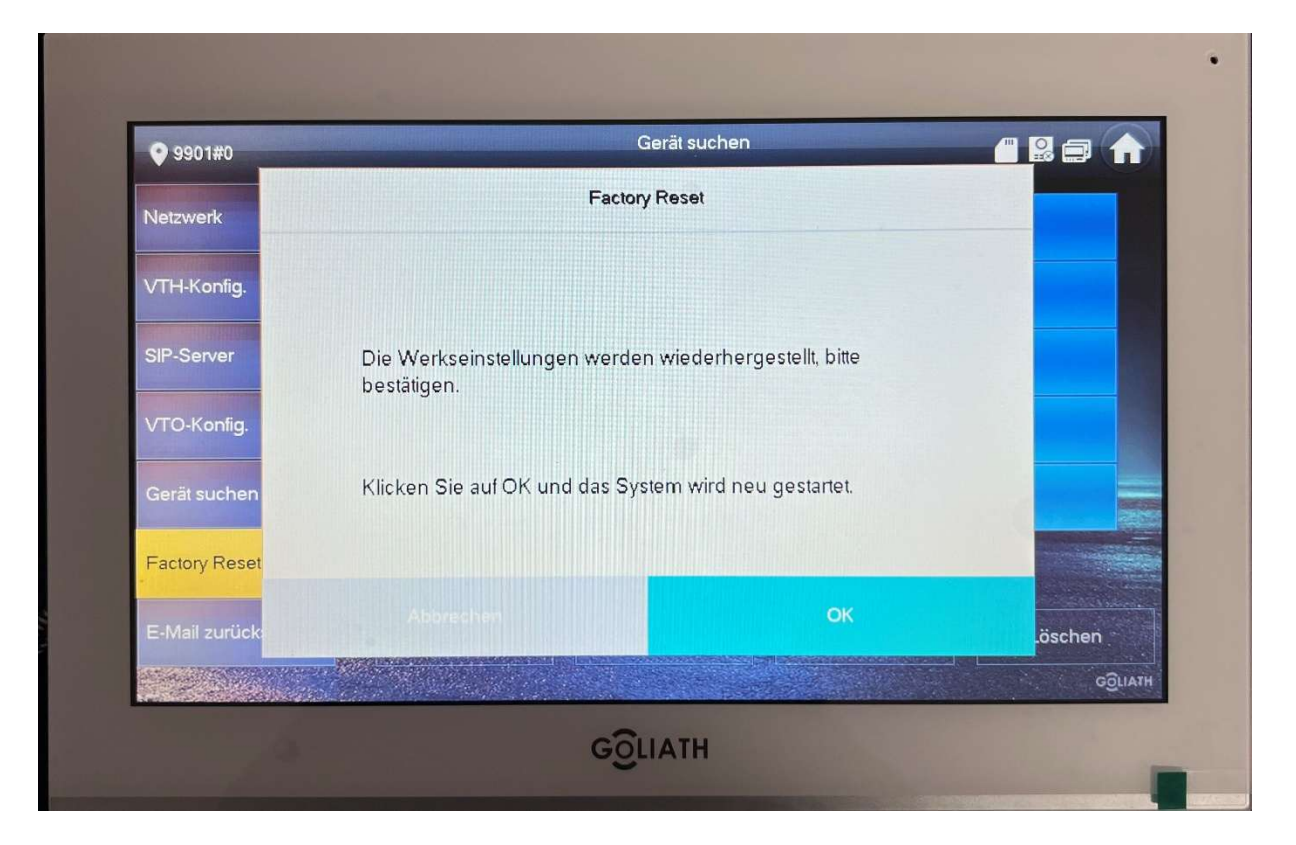

Auf Factory Reset und mit OK Bestätigen. Monitor startet neu bitte warten und nicht vom strom nehmen.

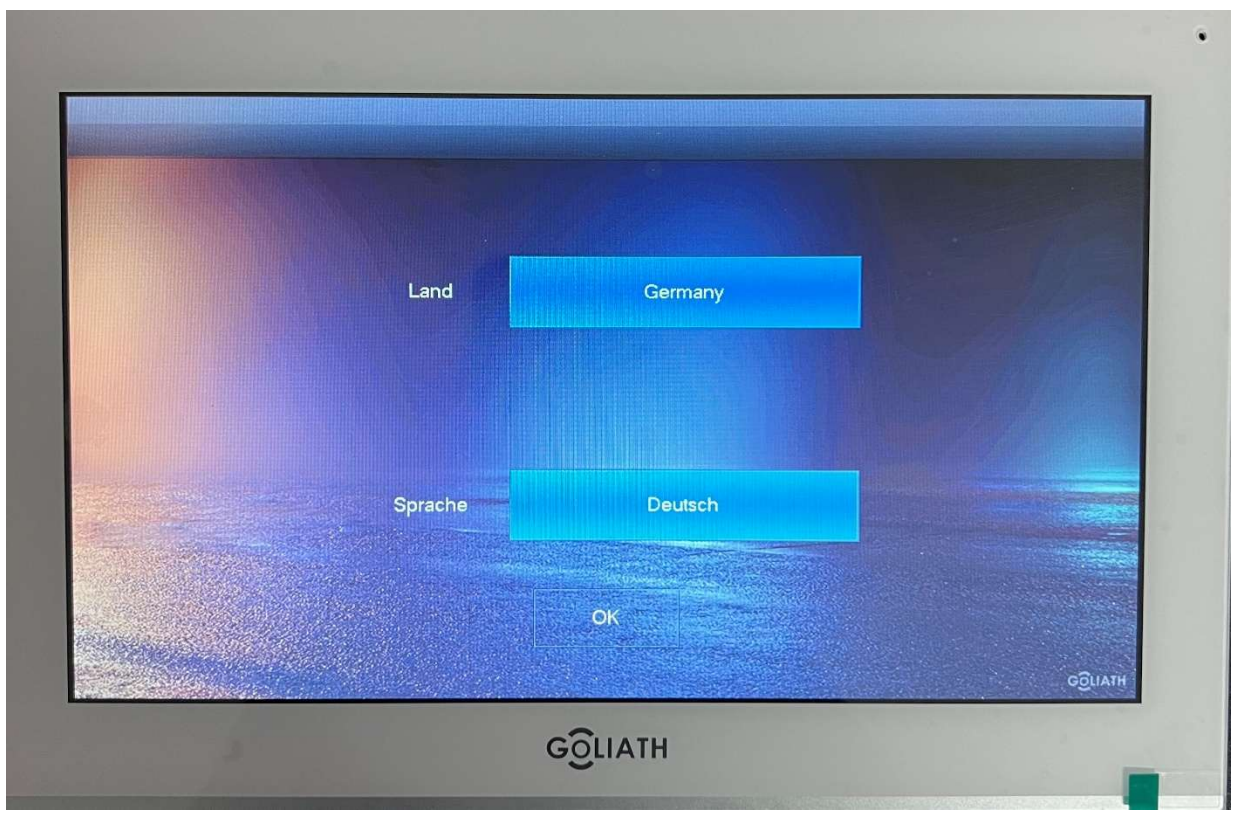

Nach neustart bitte Ihre sprache auswählen wir empfählen Deutsch da unsere anleitungen alle auf Deutsch verfast wurde. Unten auf OK klicken

| Schnell | konfiguration ausführen? |            |  |
|---------|--------------------------|------------|--|
| Wohnung | 🛕 Einta                  | milienahus |  |
|         | OK                       |            |  |
|         |                          |            |  |

Jetzt egal was sie für eine anlage haben bitte Wohnung auswählen

| Initial               | isierung des Geräts                     |
|-----------------------|-----------------------------------------|
| Passwort              | *                                       |
|                       | 6-stelliges Passwort.                   |
| PW bestätigen         | *                                       |
|                       | 6-stelliges Passwort.                   |
| E-Mail                |                                         |
| Diese E-Mail wird ven | vendet, um das Passwort zurückzusetzen. |
|                       |                                         |
|                       |                                         |
|                       | Zurück OK                               |

Nun geben Sie das pasword 2 mal ein wir nutzen immer 8888888 (6x die 8) und Ihre email adresse dann auf OK

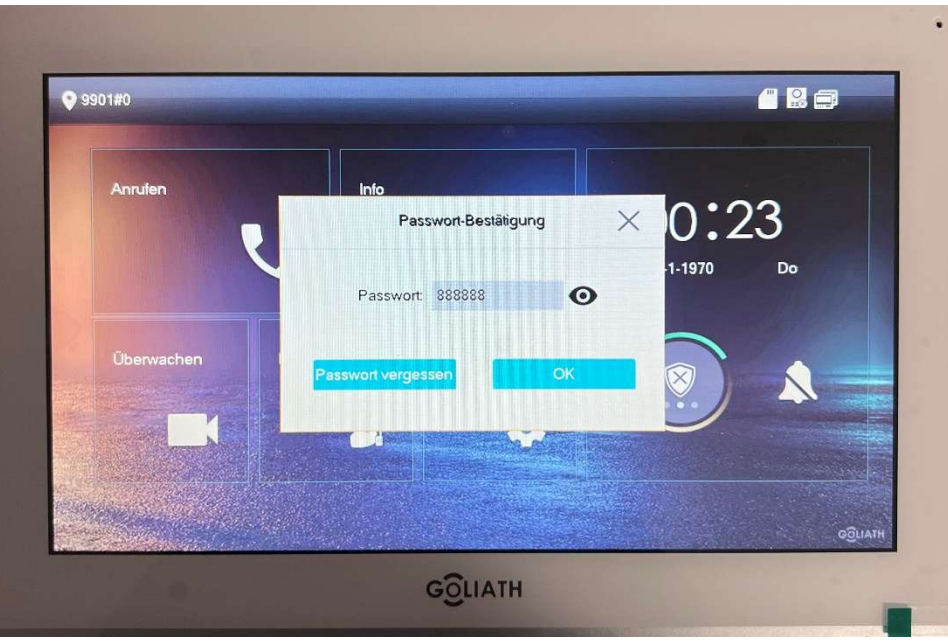

Einstellungstaste lange gedrückt halten bis Password Eingabe kommt. Password 888888 oder das was Sie eingetragen haben.

| 9901#0       |              | Netzwerk          |       |
|--------------|--------------|-------------------|-------|
| Netzwerk     | Mar Star     |                   |       |
| VTH Koofia   | Lokale IP    | 192 168 1 108     |       |
| VTH-Koniig.  | Subnetzmaske | 255 255 255 0     |       |
|              | Gateway      | 192 168 1 1       |       |
| VTO-Konlig.  | MAC          | c4:aa.c4:54:46:91 |       |
| Gerät suchen | рнср         | OFF               |       |
|              | тср          | 37777             |       |
|              |              | ОК                |       |
|              |              |                   | GĜLIA |

Netzwerk: Jetzt tragen Sie bitte die nur folgenden Bereiche. (die nummern hatten sie eben Notiert) Lokale IP und Gateway und drücken auf ok

| <b>9901#0</b>       |                | VTH-Konfig.          |                |
|---------------------|----------------|----------------------|----------------|
| Netzwerk            | Zimmernr.      | 9901#0               | Haupt          |
| VTH-Konfig.         | Master-IP      | 0 0 0                |                |
| SIP-Server          | Master-Konto   | adnin                |                |
| VTO-Konfig.         | Master-PW      |                      | <del>کیر</del> |
| Gerät suchen        |                |                      |                |
|                     | SSH            | OFF Sicherheitsmodus | ON             |
| Factory Reset       | Notfallwartung | ON Passwortschutz    | OFF            |
| E-Mail zurücksetzen |                | ок                   | ιταιιδο        |

VTH-Konfig: Bitte hier Ihre Zimmernummer eintragen.

### Nur bei Erweiterten Monitoren (Zusatzmonitor)

| <b>9901#0</b>       |                | VTH-Konfig.                 |        |  |
|---------------------|----------------|-----------------------------|--------|--|
| Netzwerk            | Zimmernr.      | 9901#1 Erweiteru            |        |  |
| VTH-Konfig.         | Master-IP      | 192 168 178 109             |        |  |
| SIP-Server          | Master-Konto   | admin                       |        |  |
| VTO-Konfia,         | Master-PW      | Master-PW                   |        |  |
|                     | Versionsinfo   | 20220210 V4.500.001P002.0.R |        |  |
| Genalsuchen         | SSH            | OFF Sicherheitsmodus        | ON     |  |
| Factory Reset       | Notfallwartung | ON Passwortschutz           | OFF    |  |
| E-Mail zurücksetzen |                | OK                          | côliai |  |
|                     |                |                             |        |  |

Drücken Sie bitte auf Haupt symbol oben recht und wählen Erweiterung.

Jetzt tragen Sie nur folgendes Zimmer nummer und IP Adresse vom Master Monitor (Diese finden Sie in dem Bereich Netzwerk bei der Master Monitor.) und drücken auf ok

| 9901#0              |               | SIP-Serv    | er          |         |
|---------------------|---------------|-------------|-------------|---------|
| Netzwerk            | Server-IP     | 192 . 168 1 | . 110       |         |
| VTH-Konfig.         | Server-Port   | 5060        |             |         |
| CIP Conver          | Benutzername  |             | Name ändern | OFF     |
| SIF-Server          | ZiRegPWD      |             |             | ***     |
| VTO-Konfig.         | Domäne        |             |             |         |
| Gerät suchen        | Benutzername  |             |             |         |
| Factory Reset       | Server-PWD    |             |             | **      |
| E-Mail zurücksetzen | Status aktiv. | ON          |             |         |
|                     | Rege          | c           | Ж           | HTALIGO |

SIP Server: Hier bitte nur Server IP ändern und tragen die IP vom Ausenstation ein und bestätigen mit ok.

| Netzwerk            | Haupt-VTO-Name | Haupt-VTO     |              |      |
|---------------------|----------------|---------------|--------------|------|
|                     | VTO-IP         | 192 168 1 110 |              |      |
| VTH-Konfig.         | Benutzername   | admin         |              |      |
| SIP-Server          | Passwort       |               | <b>***</b> * |      |
| VTQ-Konfig          | Status aktiv.  | OFF           |              |      |
|                     | Sub-VTO-1-Name | Sub VTO1      | -            |      |
| Gerät suchen        | VTO-IP         | 0 0 0 0       |              |      |
|                     | Benutzername   | admin         |              |      |
|                     | Passwort       |               | ****         |      |
| E-Mail zurücksetzen | Status aktiv.  | OFF           |              | < >. |

**VTO Konfig:** Unter VTO IP die Ip adresse der Haupt Ausenstation eintragen. Auserdem noch die anmelde Daten der Ausenstation

Benutzername und pasword. Nun den haben von off auf on stellen.

Sollten Sie mehrere ausenstationen besitzen tragen Sie die daten unter SUP VTO ein und setzen den status auf on.

#### Hura Geschaft

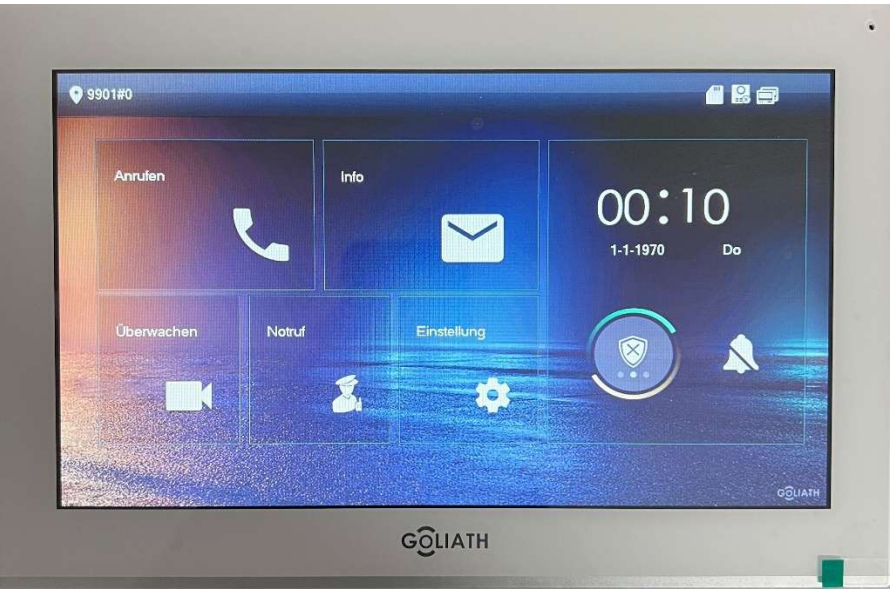

Zur kontrolle gehen sie im Hauptmenü auf überwachen

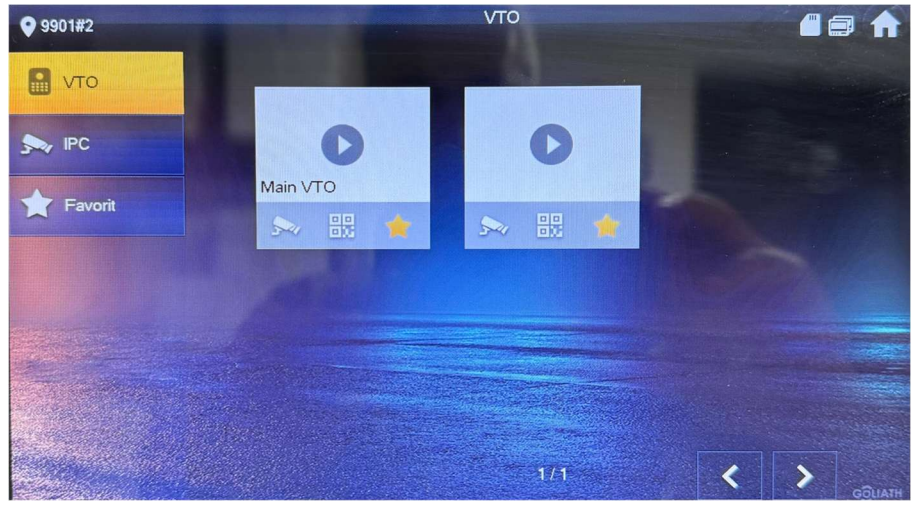

Jetzt und drücken auf main vto es sollte live Video der Ausenstation erscheinen. Sollte kein bild kommen sind folgendes zu kontrollieren.

- Benutzername und pasword ist falsch unter VTO konfig neu eintragen status auf off setzen und erneut auf on
- Außenstation einstellung sind falsch siehe Beschreibung Ausenstation Monitor einbinden